NDV40-NC-PHTTP-120423-fr

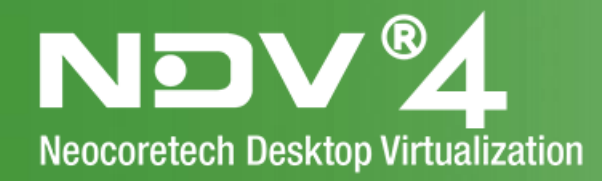

# Portail http

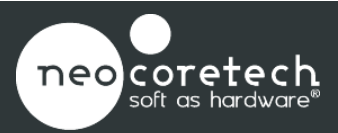

100.25

an.

124

Contraction of the

Constanting of the second

www.neocoretech.com

Le portail http permet aux utilisateurs de se connecter à un PC virtuel via un navigateur internet.

- Cette connexion se fait à travers un des protocoles suivants :
  - RDP : le client peut alors être une machine Linux ou Windows.
  - NX : le client peut alors être une machine Linux ou Windows.
- Il faut au préalable créer un ou plusieurs Utilisateurs ndv® ou importer des Utilisateurs de l'Active Directory ou d'une LDAP auxquels il faut associer un PC virtuel (route directe) ou un groupe privé ou public (cf : manuel d'utilisation console ndv4).
- Il est impératif que **java** et **http** soient présents sur la machine qui instancie la connexion.

#### 1 Portail http: Identification d'Utilisateurs ndv®

Par défaut, ndv4® est configuré pour que des Utilisateurs ndv® puissent se connecter au portail http.

#### 1.1 Créer des Utilisateurs ndv® dans la console de configuration

Il faut créer un ou plusieurs Utilisateurs ndv® auxquels il faut associer un PC virtuel (route directe) ou un groupe privé ou public (cf : manuel d'utilisation console ndv4).

Ces Utilisateurs ndv® peuvent être créés unitairement et vous pouvez également importer un ensemble d'Utilisateurs ndv® depuis un fichier .csv .

#### 1.1.1 Créer un fichier .csv d'Utilisateurs ndv®

Vous pouvez créer et importer des Utilisateurs ndv® depuis un fichier csv.

#### Format pour insérer un Utilisateur ndv® dépendant du groupe Achat:

user,<nom de l'utilisateur>,<description>,<Jeton>,<nom du groupe>
 Ex : user,Achat1,Poste Achat1,,Achat,

Il est également possible, depuis ce fichier, de créer des groupes d'Utilisateurs ndv® et d'importer directement des Utilisateurs ndv® dans ces groupes.

#### Format pour créer un groupe d'utilisateurs ndv®:

 group,<nom du groupe>,<nom du groupe à afficher>,<description>,< nom du groupe parent>

Ex : group, Achat, Achat, Service Achat,,

Comme pour les points d'accès, vous pouvez depuis l'atelier:

- Modifier l'Utilisateur
- Supprimer l'Utilisateur
- Afficher les routes relatives à un Utilisateur
- Supprimer une route relative à l'utilisateur
- Créer un groupe

#### 1.2 Activation du portail Portail http: Identification d'Utilisateurs ndv®

Par défaut, ndv4® est configuré pour que des Utilisateurs ndv® puissent se connecter au portail http.

Pour vérifier si le portail http est bien configuré pour les Utilisateurs ndv®:

- Aller dans la console de configuration
- Depuis le Master :
  - Configuration Agent
  - http Portal Authentification Configuration

• Vérifier que « *Enable NDV Authentication* » est bien sélectionné.

| Http Portal Authentication Configuration                                                                                                    |                      |
|----------------------------------------------------------------------------------------------------|----------------------|
| run once on call                                                                                                    |                      |
| <pre><?php // Module Authentification Configuration // Sdevicestoredirect="devicestoredirect:s:*"; Sdrivestoredirect="drivestoredirect:s:*"; Saudiomode="audiomode:i:0"; Sredirectprinters="redirectprinters:i:1"; Sredirectcomports="redirectcomports:i:0"; Sredirectclipboard="redirectlipboard:i:1"; Sredirectclipboard="redirectlipboard:i:1"; Sredirectlipboard="redirectlipboard:i:1"; Sredirectlipboard:i:1"; Sredirectlipboard="re</td><td>Update Configuration</td></pre> | Update Configuration |
| Disable NDV Authentication<br>Enable AD Authentication                                                                                                    |                      |
| Disable AD Authentication Enable LDAP Authentication                                                                                                    |                      |

#### 1.3 Connexion au portail Portail http avec identification d'Utilisateurs ndv®

Pour accéder au portail d'indentification, il faut depuis le client léger se connecter à l'adresse :

• http://ip-du-broker/auth

| simply virtualisation | Bienvenue                                                   | Identifiant S'identifier |
|-----------------------|-------------------------------------------------------------|--------------------------|
|                       | Retrouvez votre<br>PC virtuel depuis<br>votre point d'accès |                          |

- Renseigner l'identifiant : Correspond au nom du User (la CASSE doit être respectée).
- Renseigner le jeton si vous en avez associé un à votre Utilisateur ndv<sup>®</sup>.
- Valider
- Les PC virtuels et groupes auxquels l'utilisateur ndv® est autorisé à se connecter apparaissent dans la fenêtre.
- Cliquer sur un PC virtuel ou un groupe de PC virtuels pour que la connexion RDP ou NX s'établisse.

#### 2 Portail http: Identification par authentification AD ou LDAP

Il est possible de se connecter au portail http en utilisant l'authentification AD ou LDAP.

#### 2.1 Configuration serveurs

Il faut au préalable renseigner l'agent « **LDAP Synchroniser**» afin d'intégrer à la solution vos Utilisateurs AD ou LDAP.

→ cf: NDV4 - Configuration de LDAP Synchroniser.

#### 2.2 Activation du portail http pour authentification AD ou LDAP

Pour activer l'authentification AD ou LDAP sur le portail http:

- Aller dans la console de configuration
- Depuis le Master :
  - Configuration Agent
  - http Portal Authentification Configuration
- Activer « Enable AD Authentication » pour une authentification AD.
   OU
- Activer « Enable LDAP Authentication » pour une authentification LDAP.

| Ηπρ Ροπαι Αυτη   | entication Configuration                                                |                      |
|------------------|-------------------------------------------------------------------------|----------------------|
| run once on call |                                                                         |                      |
|                  | <pre><?php // Module Authentification Configuration</td><td></td></pre> |                      |
| configurati      | n \$rdp1="connection type:i:4";                                         | Update Configuration |
| Disable I        | DV Authentication                                                       |                      |
| Enable A         | D Authentication                                                        |                      |
| Disable /        | D Authentication                                                        |                      |
| Enable I         | DAP Authentication                                                      |                      |

Ex : Ci-dessus, l'authentification à une Active Directory est activée.

Note : Il est possible d'activer l'authentification NDV et l'authentification AD ou LDAP en même temps afin de permettre une authentification d'utilisateur ndv® et une authentification AD ou LDAP.

## 2.3 Connexion au portail Portail http avec identification d'Utilisateurs AD ou LDAP

Pour accéder au portail d'indentification, il faut depuis le client léger se connecter à l'adresse :

• <u>http://ip-du-broker/auth</u>

| neo con estados<br>smply virtualisation | Bienvenue                                                   | ldentifiant | S'identifier |
|-----------------------------------------|-------------------------------------------------------------|-------------|--------------|
| F                                       | Retrouvez votre<br>PC virtuel depuis<br>votre point d'accès |             |              |

- Renseigner l'identifiant : Correspond au nom du User (la CASSE doit être respectée).
- Renseigner le mot de passe AD ou LDAP de l'Utilisateur.
- Valider
- Les PC virtuels et groupes auxquels l'utilisateur AD ou LDAP est autorisé à se connecter apparaissent dans la fenêtre.
- Cliquer sur un PC virtuel ou un groupe de PC virtuels pour que la connexion RDP ou NX s'établisse.

### 3 Configuration du RDP

Il est possible, depuis la console de configuration de paramétrer la configuration du RDP.

Il faut renseigner l'agent « Http Portal Authentication Configuration »

- Ouvrir la console de configuration ndv
- Dans le groupe « Configuration Agents », cliquer sur « Http Portal Authentication Configuration »

Dans la rubrique « RDP Agent Configuration » renseigner les champs suivant :

\$devicestoredirect="devicestoredirect:s:\*";

Ce paramètre détermine le périphérique Plug and Play qui sera redirigé.

- \* : Redirige tous les périphériques Plug and Play supportés (par défaut).
- \$drivestoredirect="drivestoredirect:s:\*";

Ce paramètre détermine le lecteur local qui sera redirigé.

- \* : Redirige tous les disques locaux supportés (par défaut).
- \$audiomode="audiomode:i:0";

Ce paramètre détermine comment le son est traité lorsque vous êtes connectés à l'ordinateur distant.

- 0 : Sur la machine locale (par défaut)
- 1 : Sur l'ordinateur distant
- 2 : Pas de son

\$redirectprinters="redirectprinters:i:1";

Ce paramètre détermine si l'imprimante configurée sur l'ordinateur client sera redirigée et disponibles dans la session à distance lorsque vous vous connectez à un ordinateur distant.

- 0 : L'imprimante sur l'ordinateur local n'est pas disponible dans la session à distance (par défaut)
- 1 : L'imprimante sur l'ordinateur local est disponible dans la session à distance

\$redirectcomports="redirectcomports:i:0";

Ce paramètre détermine si les ports COM (série) sur l'ordinateur client seront redirigés et disponibles dans la session à distance lorsque vous vous connectez à un ordinateur distant.

- 0 : Les ports COM sur l'ordinateur local ne sont pas disponibles dans la session à distance (par défaut).
- 1 : Les ports COM sur l'ordinateur local sont disponibles dans la session à distance (par défaut).

\$redirectsmartcards="redirectsmartcards:i:1";

Ce paramètre détermine si les dispositifs de carte à puce sur l'ordinateur client seront redirigés et disponibles dans la session à distance lorsque vous vous connectez à un ordinateur distant.

- 0 : Le dispositif de carte à puce sur l'ordinateur local n'est pas disponible dans la session à distance.
- 1 : Le dispositif de carte à puce sur l'ordinateur local est disponible dans la session à distance (par défaut).
- \$redirectclipboard="redirectclipboard:i:1";

Ce paramètre détermine si le Presse-papiers sur l'ordinateur client sera redirigé et disponible dans la session à distance lorsque vous vous connectez à un ordinateur distant.

- 0 : Le Presse-papiers sur l'ordinateur local n'est pas disponible dans la session à distance.
- 1 : Le Presse-papiers sur l'ordinateur local est disponible dans la session à distance.

\$redirectposdevices="redirectposdevices:i:0";

Ce paramètre détermine si le périphérique Microsoft POS pour .NET sur l'ordinateur client sera redirigé et disponible dans la session à distance lorsque vous vous connectez à un ordinateur distant.

- 0 : La redirection des périphériques Microsoft POS pour .NET est désactivée.
- 1 : 0, la redirection des périphériques Microsoft POS pour .NET est activée.
- \$session="session bpp:i:32";

Ce paramètre détermine l'intensité de la couleur sur l'ordinateur distant lorsque vous vous connectez.

- 15: 32768 couleurs (15 bits)
- 16 : 65536 couleurs (16 bits)
- 24 : Couleurs vraies (24 bits)
- 32 : Qualité optimale (32 bits) (par défaut)